# WCS on Digital Ocean

WCS can be deployed to Digital Ocean from Digital Ocean Marketplaceimage. 30 days trial license is automatically activated on first launch. To deloy the server, do the following steps:

1. Open marketplace applicationpage, press Create Flashphoner Web Call Server Droplet

| All Solutions > Multimedia Tools                                                                                                    | Search for other solutions                                                                                                    |
|----------------------------------------------------------------------------------------------------|----------------------------------------------------------------------------------------------------|
| Flashphoner Web Call Server<br>by Flashphoner<br>VERSION 5.2.133 OS CentOS 7.6 NEW                                                                                                    | Create Flashphoner Web Call Server Droplet                                                                                                    |
| Description<br>Web Call Server is a platform for real-time audio and video applications. It is designed primarily for developers<br>who spin up streaming projects such as video chat, webinar, mass broadcasting, web calls, low-latency web and<br>mobile apps. The platform supports all popular today streaming video web-technologies such as WebRTC, Flash,<br>RTMP, RTMFP, RTSP, HLS, MSE, SIP, and Websocket streaming, which allows delivering a video stream to a wide<br>range of browsers and mobile devices. Development tools and APIs: Web SDK, IOS SDK, Android SDK, REST<br>API. General features: low-latency streaming, low-latency CDN, VR streaming, recording, video mixing, screen-<br>sharing, stream snapshots, real-time video transcoding, VOD, SIP calls, etc. | Support Details<br>Supported By: Flashphoner<br>Hours: 10am - 8pm GMT+3<br>Support URL: https://forum.flashphoner.com/<br>Support Email: support@flashphoner.com |

#### 2. On droplet creation page, Flashphoner Web Call Server application will be selected in the list

| django Django 1:1.11.11 on 18.04           | Details | ➡ Docker 5:18.09.6 <sup>\ov</sup> 3 on 18.04 | Details | Cokku 0.17.9 on 18.04             | Details |
|--------------------------------------------|---------|----------------------------------------------|---------|-----------------------------------|---------|
| ns<br>frier FastNetMon 2.0 on Ubuntu 18.04 | Details | FastPanel 1.7 on Debian 9                    | Details | Flashphoner 5.2.133 on CentOS 7.6 | Details |
| Ghost on 18.04                             | Details | <b>Gitea 1.8.2 on Ubuntu 18.04</b>           | Details | GitLab 11.80 on Ubuntu 18.04      | Details |

#### 3. Choose a server cpabilities and tariff plan

| STAR                                                                                                    | TER                                                                                                    |                                                         | PERFOI                                                      | RMANCE                                                     |                                                            |
|----------------------------------------------------------------------------------------------------|----------------------------------------------------------------------------------------------------|---------------------------------------------------------|-------------------------------------------------------------|------------------------------------------------------------|------------------------------------------------------------|
| Stan                                                                                                    | dard                                                                                                    | General Pu                                              | rpose NEW                                                   | CPU Op                                                     | timized                                                    |
|                                                                                                    |                                                                                                    |                                                         |                                                             |                                                            |                                                            |
| ard virtual machines w                                                                                       | ith a mix of memory and con                                                                                                    | npute resources. Best for sm                            | all projects that can handle v                              | variable levels of CPU perform                             | nance, like blogs, web                                     |
| ard virtual machines w<br>ev/test environments.                                                              | vith a mix of memory and cor                                                                                                    | npute resources. Best for sm                            | all projects that can handle v                              | variable levels of CPU perform                             | nance, like blogs, wel                                     |
| strual machines w<br>ev/test environments.<br>\$5/mo<br>\$0.007/hour                                         | vith a mix of memory and cor<br>\$10/mo<br>\$0.015/hour                                                                                                    | npute resources. Best for sm<br>\$15/mo<br>\$0.022/hour | all projects that can handle v<br>\$15/mo<br>\$0.022/hour   | sariable levels of CPU perform<br>\$15/mo<br>\$0.022/hour  | nance, like blogs, wel<br>\$ <b>20</b> /mo<br>\$0.030/hour |
| stand virtual machines w<br>ev/test environments.<br>\$5/mo<br>\$0.007/hour<br>1 GB / 1 CPU                  | \$10/mo<br>\$0.015/hour<br>2 GB/1CPU                                                                                                    | \$ <b>15</b> /mo<br>\$0.022/hour<br>3 GB/1CPU           | \$15/mo<br>\$0.022/hour<br>2 GB / 2 CPUs                    | \$ <b>15</b> /mo<br>\$0.022/hour                           | \$20/mo<br>\$0.030/hour<br>4 GB / 2 CPUs                   |
| strand virtual machines w<br>ev/test environments.<br>\$5/mo<br>\$0.007/hour<br>1GB / 1CPU<br>25 GB SSD disk | stith a mix of memory and cor<br>state of the state of the | stp://wo<br>\$0.022/hour<br>3 GB/1CPU<br>60 GB SSD disk | stp://wo<br>\$0.022/hour<br>2 GB / 2 CPUs<br>60 GB SSD disk | \$15/mo<br>\$0.022/hour<br>1 GB / 3 CPUs<br>60 GB SSD disk | \$20/mo<br>\$0.030/hour<br>4 GB / 2 CPUs<br>80 GB SSD disk |

#### 4. Choose a region to place a server

| hoc | ose a      | datace | enter reg | gion    |       |       |           |        |           |
|-----|------------|--------|-----------|---------|-------|-------|-----------|--------|-----------|
|     | New York   | K      | San Fra   | ancisco | Amste | erdam | Singapore | London | Frankfurt |
| 1   |            | 3      |           | 2       |       | 3     | 1         | 1      | 1         |
|     | <b>I+I</b> |        |           | 9       |       |       |           |        |           |
|     | Toronto    |        | Bang      | Jalore  |       |       |           |        |           |
|     | 1          |        |           | 1       |       |       |           |        |           |

#### 5. Select One-Time Password authentication

| Authentication 🤨                    |                                                                            |
|-------------------------------------|----------------------------------------------------------------------------|
| A more secure authentication method | One-time password     Emails a one-time root password to you (less secure) |

#### 6. Enter server hostname

| Finalize and create                                   |  |                                                                                                    |
|-------------------------------------------------------|--|----------------------------------------------------------------------------------------------------|
| How many Droplets?                                    |  | Choose a hostname                                                                                                    |
| Deploy multiple Droplets with the same configuration. |  | Give your Droplets an identifying name you will remember them by. Your Droplet name can only contain alphanumeric characters, dashes, and periods. |
| - 1 Droplet +                                         |  | flashphoner-centos-s-1vcpu-2gb-fra1-01                                                                                                    |

### 7. Press Create droplet

| Select Project               |                |   |
|------------------------------|----------------|---|
| Assign Droplets to a project |                |   |
| Flashphoner                  |                | ~ |
|                              |                |   |
|                              | Create Droplet |   |

8. After creation, server will be launched

| flashphon<br>in S Flashphon | ON                                                              |            |
|-----------------------------|-----------------------------------------------------------------|------------|
| ipv4: 104.248.130.64        | ipv6: Enable now Private IP: Enable now Floating IP: Enable now | Console: 🗇 |
|                             |                                                                 |            |

10.Open the pagehttps://droplet\_ip:8444/admin/in browser, where droplet\_ip is server IP address, accept security exception. Enter username demo and password demo

https://104.248.130.64:8444/admin/

11. Select Two Way Streaming example, check stream publishing and playback

| 🕑 Demo                | 🛔 Security 🔹 🖓 Licen | se                        | v.0.         | 5.28.2753-5.2.133-031ee802b376ad |
|-----------------------|----------------------|---------------------------|--------------|----------------------------------|
| Streaming<br>Streamer |                      | Two-way                   | Streaming    |                                  |
| Plaver                |                      | Local                     | Player       |                                  |
| Two-Way<br>Streaming  |                      |                           | 2            |                                  |
| Firewall Streaming    | 1 32                 |                           |              |                                  |
| WebRTC as RTMP        |                      |                           |              | 1                                |
| Stream Recording      | 5                    |                           |              |                                  |
| Stream Snapshot       | f46e                 | Stop                      | f46e Stop Av | vailable                         |
| Stream Diagnostic     | PU                   | IBLISHING                 | PLAYING      |                                  |
| Screen Sharing        |                      | wss://104.248.130.64:8443 | Disconnect   |                                  |
| Embed Player          |                      | ESTABL                    | LISHED       |                                  |

12. Connect to server with ssh

## \$ ssh root@104.248.130.64

Flashphoner Web Call Server is a streaming media server-side platform for real-time video delivery in browsers and mobile apps

Configure WCS parameters: vi /usr/local/FlashphonerWebCallServer/conf/flashphoner.properties

Configure JVM parameters: vi /usr/local/FlashphonerWebCallServer/conf/wcs-core.properties file

Activate commercial license: cd /usr/local/FlashphonerWebCallServer/bin ./activation.sh

Start server: systemctl start webcallserver

Stop server:
systemctl stop webcallserver

Restart server after settings change: systemctl restart webcallserver

Access to server CLI: ssh admin@localhost -p 2001

[root@flashphoner-centos-s-1vcpu-2gb-fra1-01 ~]#